# Synology®

# Synology DiskStation DS718+

Hardware-Installationsanleitung

# Inhaltsverzeichnis

### Kapitel 1: Bevor Sie beginnen

| Packungsinhalt                   | 3 |
|----------------------------------|---|
| Synology DiskStation at a Glance | 4 |
| Sicherheitshinweise              | 5 |

### Kapitel 2: Hardware-Einrichtung

| Werkzeuge und Teile für die Installation von Laufwerken | 6   |
|---------------------------------------------------------|-----|
| Laufwerke installieren                                  | 6   |
| DiskStation starten                                     | 9   |
| Hinzufügen eines Speichermoduls zur DiskStation         | .10 |

### Kapitel 3: DSM auf der DiskStation installieren

| DSM mit Web Assistant installieren | 12 |
|------------------------------------|----|
| Mehr erfahren                      | 12 |

### Anhang A: Technische Daten

### Anhang B: LED-Anzeigentabelle

Synology\_HIG\_DS718+\_20170501

# **Bevor Sie beginnen**

Vielen Dank, dass Sie sich für dieses Synology-Produkt entschieden haben! Vor der Einrichtung der DiskStation prüfen Sie bitte den Packungsinhalt, um sicherzustellen, dass Sie die nachstehend aufgeführten Teile erhalten haben. Bitte lesen Sie sich auch die Sicherheitsanweisungen aufmerksam durch, um sich vor Verletzungen und Ihre DiskStation vor Beschädigungen zu schützen.

**Anmerkung:** Alle nachstehenden Abbildungen dienen lediglich der Veranschaulichung und können vom tatsächlichen Produkt abweichen.

## **Packungsinhalt**

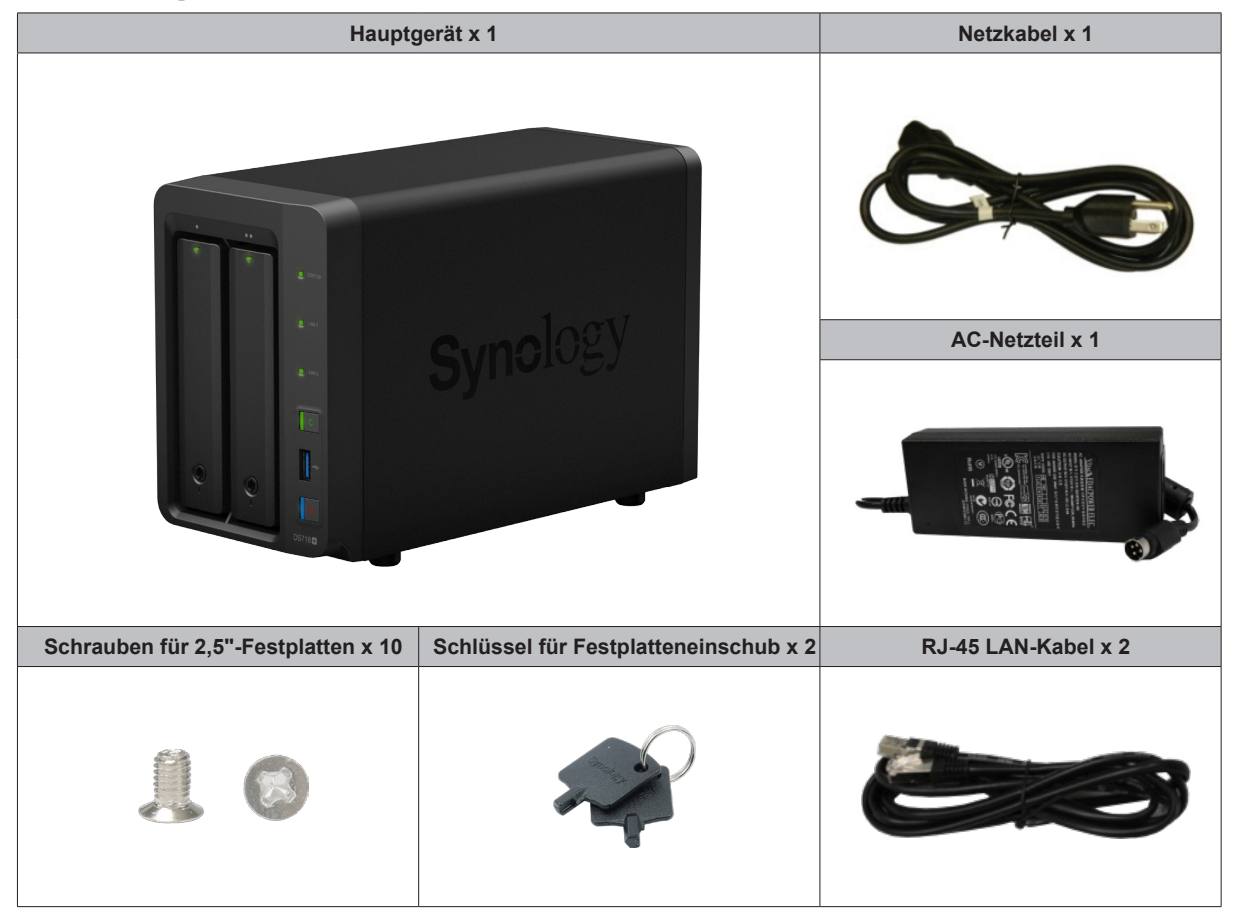

## Synology DiskStation at a Glance

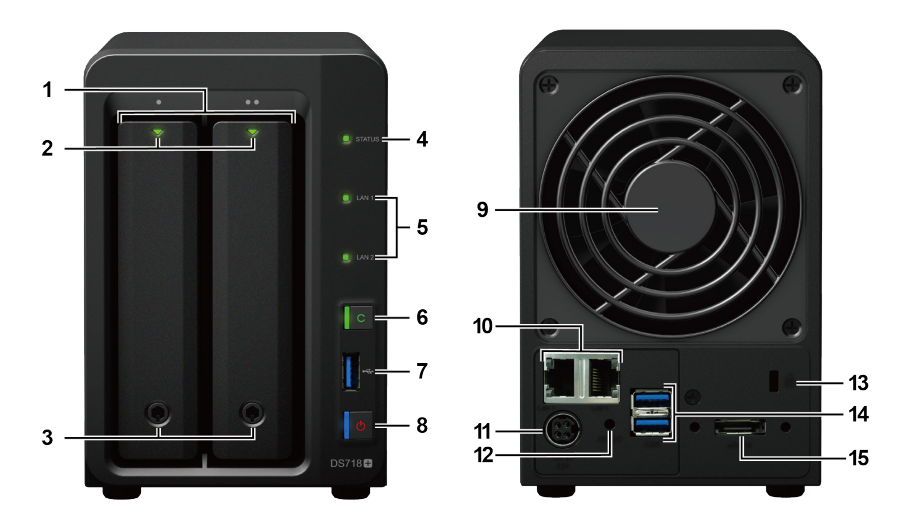

| Nr. | Bezeichnung                          | Einbaulage  | Beschreibung                                                                                                    |  |
|-----|--------------------------------------|-------------|----------------------------------------------------------------------------------------------------|--|
| 1   | Festplatteneinschub                  |             | Installieren Sie hier die Laufwerke (Festplatten oder Solid-State-Drives).                                                                                                    |  |
| 2   | Laufwerk-<br>Statusanzeige           |             | Zeigt den Status der installierten Laufwerke an. Weitere Informationen finden Sie in "Anhang B: LED-Anzeigentabelle".                                                                                                    |  |
| 3   | Festplatteneinschub-<br>Verriegelung |             | Festplatteneinschübe ver- oder entriegeln.                                                                                                    |  |
| 4   | Statusanzeige                        |             | Zeigt den Systemstatus an. Weitere Informationen finden Sie in "Anhang B: LED-Anzeigentabelle".                                                                                                    |  |
| 5   | LAN-Anzeige                          | Vorderseite | Zeigt den Status der Netzwerkverbindung an. Weitere Informationen finden Sie in "Anhang B: LED-Anzeigentabelle".                                                                                                    |  |
| 6   | Copy-Taste                           |             | Leuchtet auf, wenn Sie ein USB-Gerät anschließen (z. B. Digitalkamera,<br>USB-Flash-Laufwerk usw.). Drücken Sie auf die Copy-Taste, um Daten vom<br>angeschlossenen USB-Gerät auf die internen Laufwerke zu kopieren.                                                                                                    |  |
| 7   | USB 3.0-Port                         |             | Schließen Sie hier externe Festplatten, USB-Drucker oder andere USB-Geräte an die DiskStation an.                                                                                                    |  |
| 8   | Ein/Aus-Taste                        |             | <ol> <li>Drücken Sie diese Taste, um die DiskStation einzuschalten.</li> <li>Halten Sie diese Taste gedrückt, bis ein Signalton ertönt und die Netz-LED zu<br/>blinken beginnt, um die DiskStation auszuschalten.</li> </ol>                                                                                                    |  |
| 9   | Lüfter                               |             | Leitet überschüssige Wärme ab und kühlt das System. Wenn der Lüfter ausfällt, gibt die DiskStation einen Signalton ab.                                                                                                    |  |
| 10  | LAN-Port                             |             | Hier können Sie ein Netzwerkkabel anschließen.                                                                                                    |  |
| 11  | Netzbuchse                           |             | Hier können Sie das Netzteil anschließen.                                                                                                    |  |
| 12  | RESET-Taste                          | Rückseite   | <ol> <li>Drücken und halten Sie die Taste, bis Sie einen Signalton hören, um die<br/>Standard-IP-Adresse, den DNS Server und das Passwort für das admin-<br/>Konto wiederherzustellen.</li> <li>Halten Sie die Taste gedrückt, bis ein Signalton ertönt. Halten Sie dann erneut<br/>die Taste gedrückt, bis drei Signaltöne ertönen, um die DiskStation wieder in<br/>den Status "Nicht installiert" zu setzen, damit DiskStation Manager (DSM) neu</li> </ol> |  |
|     |                                      |             | installiert werden kann.                                                                                                    |  |
| 13  | Kensington-<br>Sicherheitsschlitz    |             | Bringen Sie hier das Kensington-Sicherheitsschloss an.                                                                                                    |  |
| 14  | USB 3.0-Port                         |             | Schließen Sie hier externe Festplatten, USB-Drucker oder andere USB-Geräte an die DiskStation an.                                                                                                    |  |
| 15  | eSATA-Port                           |             | Schließen Sie hier die Synology-Erweiterungseinheit <sup>1</sup> an.                                                                                                    |  |

<sup>1</sup> Weitere Informationen zur Synology-Erweiterungseinheit, die von Ihrer DiskStation unterstützt wird, finden Sie unter www.synology.com.

## Sicherheitshinweise

|            | Vor direkter Sonneneinstrahlung und Chemikalien schützen. Achten Sie darauf, dass in der Umgebung keine abrupten Temperatur- oder Luftfeuchtigkeitsschwankungen auftreten. |
|------------|----------------------------------------------------------------------------------------------------|
| (Solor. 3) | Stellen Sie das Gerät immer mit der richtigen Seite nach oben auf.                                                                                                    |
|            | Stellen Sie das Gerät nicht in der Nähe von Flüssigkeiten auf.                                                                                                    |
|            | Ziehen Sie vor der Reinigung das Netzkabel ab. Wischen Sie das Gerät mit feuchten Papiertüchern ab. Verwenden Sie keine chemischen oder Spraydosen-Reiniger.               |
|            | Schützen Sie das Gerät vor dem Herunterfallen und stellen Sie es nicht auf fahrbare oder instabile Unterlagen.                                                             |
|            | Das Netzkabel muss an die richtige Versorgungsspannung angeschlossen werden. Vergewissern Sie sich, dass die Versorgungsspannung richtig und stabil ist.                   |
|            | Um das Gerät vollständig stromfrei zu machen, müssen alle Netzkabel von der Stromquelle getrennt wurden.                                                                   |
| <b>*</b>   | Es besteht Explosionsgefahr, wenn Batterien durch einen falschen Typ ersetzt werden. Entsorgen Sie leere Batterien gemäß den Vorschriften.                                 |

# Hardware-Einrichtung

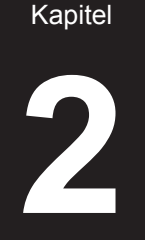

## Werkzeuge und Teile für die Installation von Laufwerken

- Ein Schraubendreher (nur für 2,5"-Laufwerke)
- Mindestens ein 3,5-Zoll oder 2,5-Zoll SATA-Laufwerk (bitte informieren Sie sich unter www.synology.com über kompatible Laufwerksmodelle)

Warnhinweis: Wenn Sie zur Installation ein Laufwerk verwenden, das bereits Daten enthält, werden diese gelöscht, da das System das Laufwerk neu formatiert. Sichern Sie wichtige Daten vor der Installation.

## Laufwerke installieren

1 Drücken Sie auf das Unterteil des Festplatteneinschubs, damit der Griff herausspringt.

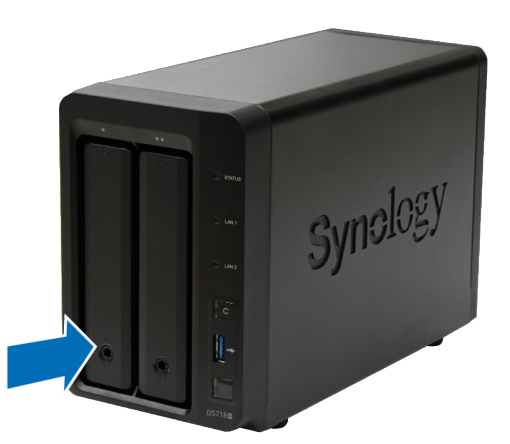

2 Ziehen Sie den Griff des Festplatteneinschubs in die nachstehend gezeigte Richtung, um den Festplatteneinschub zu entnehmen.

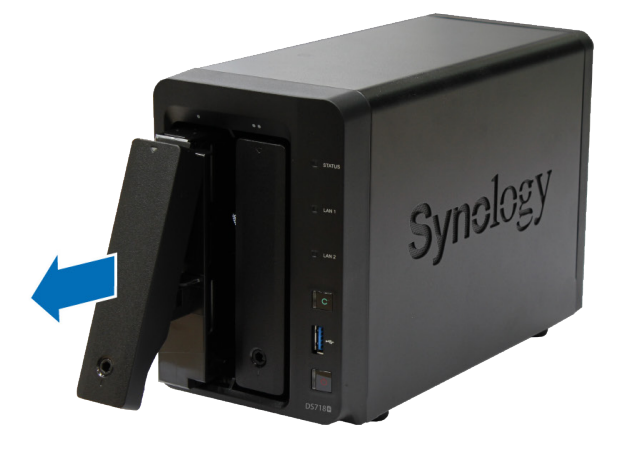

- 3 Legen Sie die Laufwerke in die Festplatteneinschübe ein.
  - Für 3,5"-Laufwerke: Entfernen Sie die Befestigungen von den Seiten des Laufwerkträgers. Legen Sie das Laufwerk in den Festplatteneinschub ein. Bringen Sie die Befestigungen dann erneut an, um den Laufwerkträger zu fixieren.

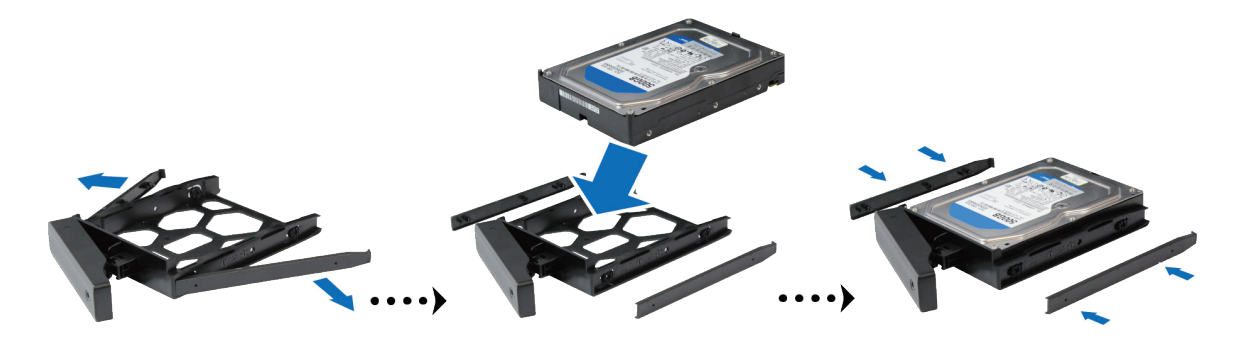

• Für 2,5"-Laufwerke: Entfernen Sie die Befestigungen von den Seiten des Laufwerkträgers und legen Sie sie an einen sicheren Ort. Setzen Sie das Laufwerk in den blauen Bereich (unten dargestellt) des Festplatteneinschubs. Drehen Sie den Träger nach oben und ziehen Sie die Schrauben fest, um das Laufwerk an seinem Platz zu sichern.

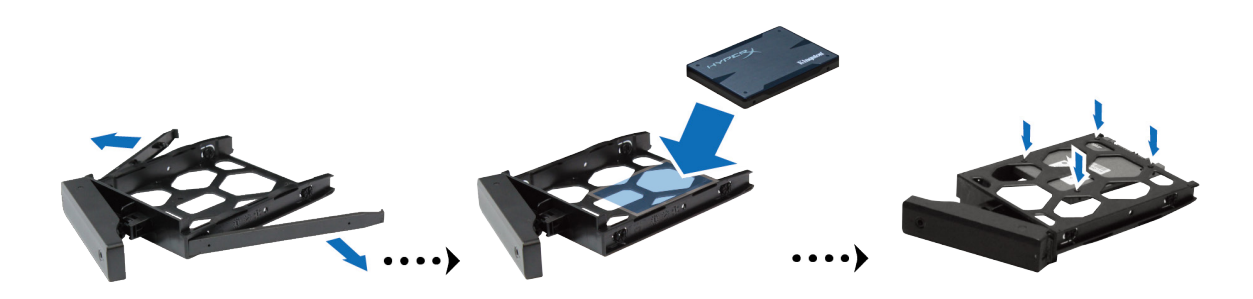

4 Setzen Sie den Festplatteneinschub mit der Festplatte in den leeren Festplattenschacht ein.

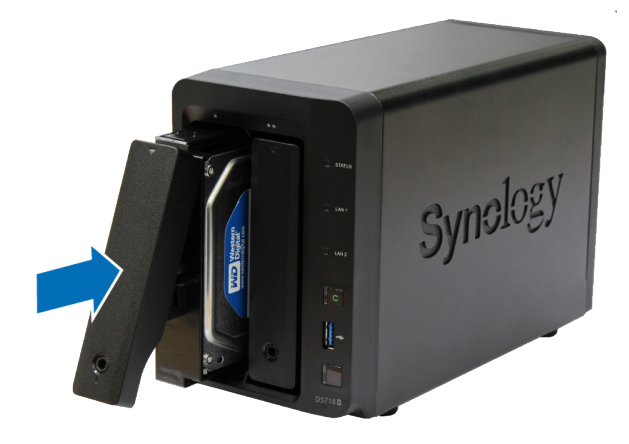

**Anmerkung:** Achten Sie darauf, dass der Einschub vollständig hineingeschoben ist. Ansonsten funktioniert das Laufwerk möglicherweise nicht korrekt.

5 Drücken Sie den Griff hinein, bis er mit der Vorderseite bündig ist, um den Festplatteneinschub zu fixieren.

6 Stecken Sie den Schlüssel für den Festplatteneinschub in dessen Schloss und drehen Sie ihn im Uhrzeigersinn (auf die Position "I"), um den Griff des Festplatteneinschubs zu verriegeln, und ziehen Sie den Schlüssel dann heraus.

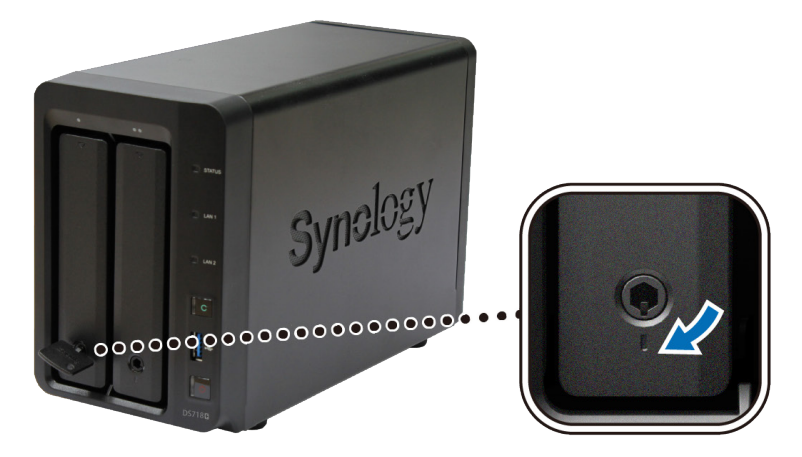

- 7 Wiederholen Sie die vorstehenden Schritte, um die anderen vorbereiteten Laufwerke einzubauen.
- 8 Die Laufwerke sind wie folgt nummeriert:

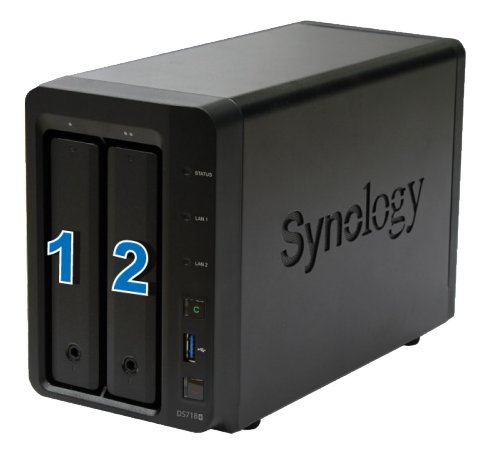

**Anmerkung:** Für die Einrichtung eines RAID-Volumes wird empfohlen, Festplatten der gleichen Größe zu installieren, um deren Kapazität optimal auszunutzen.

## **DiskStation starten**

1 Schließen Sie die DiskStation mit dem LAN-Kabel an Ihren Switch, Router oder Hub an.

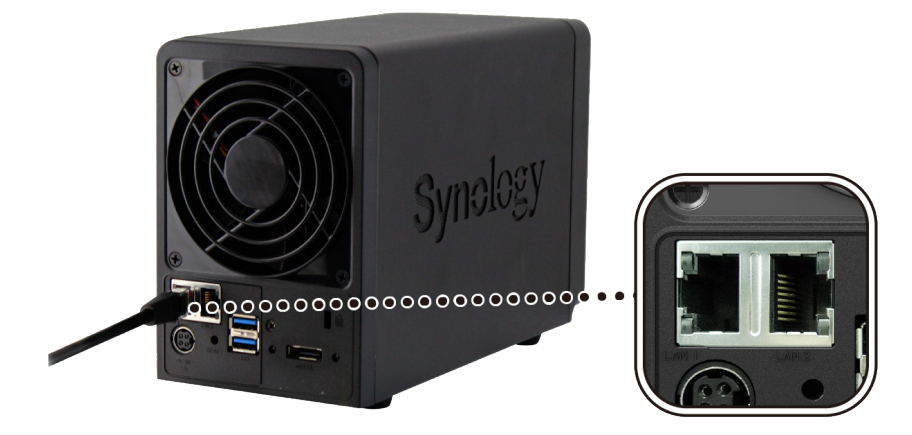

2 Schließen Sie das Netzteil an der Netzbuchse der DiskStation an. Schließen Sie das eine Ende des Netzkabels am Netzadapter der DiskStation und das andere Ende an einer Steckdose an.

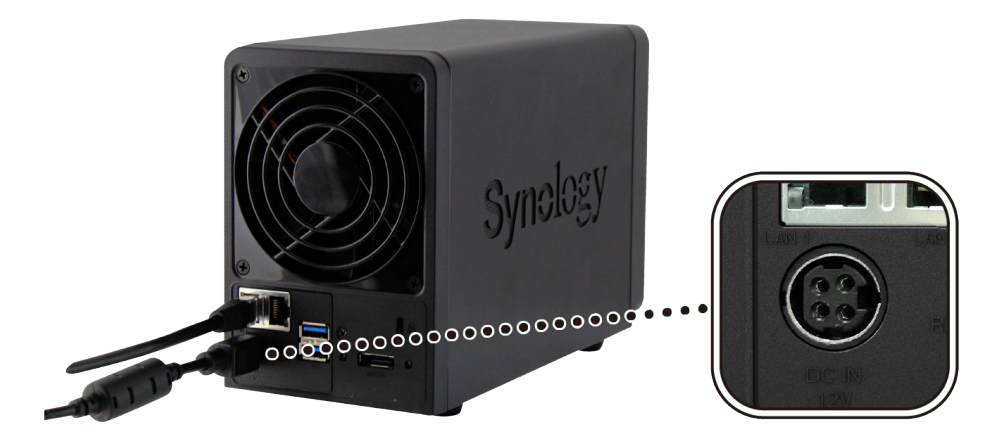

3 Drücken Sie die Ein/Aus-Taste.

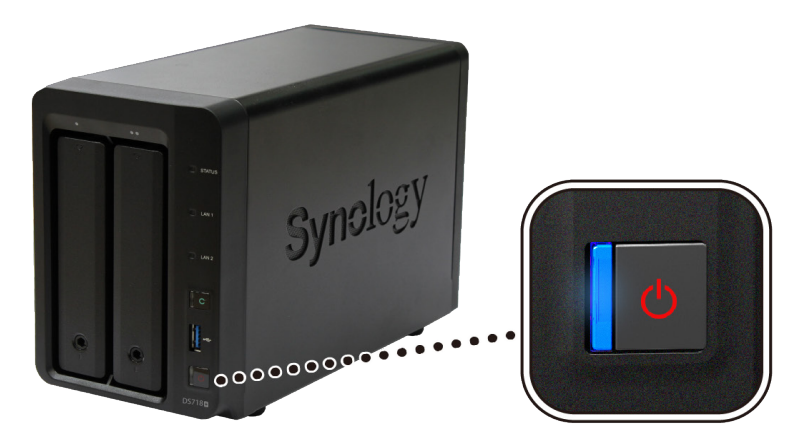

Herzlichen Glückwunsch! Die DiskStation ist damit online und für Netzwerkcomputer erkennbar.

## Hinzufügen eines Speichermoduls zur DiskStation

Das optionale Synology Speichermodul dient der Erweiterung des Arbeitsspeichers der DiskStation. Folgen Sie den unten angegebenen Schritten, um ein Speichermodul in der DiskStation zu installieren, zu prüfen oder zu entfernen.

#### So installieren Sie ein Speichermodul:

- 1 Fahren Sie die DiskStation herunter. Trennen Sie alle Kabel von der DiskStation, um mögliche Schäden zu vermeiden.
- 2 Die Speichersteckplätze befinden sich innen rechts in Ihrer DiskStation.
- 3 Entfernen Sie die beiden Festplatteneinschübe aus den Laufwerkseinschüben. Sie sehen nun einen leeren Modulsteckplatz für die Speichererweiterung.

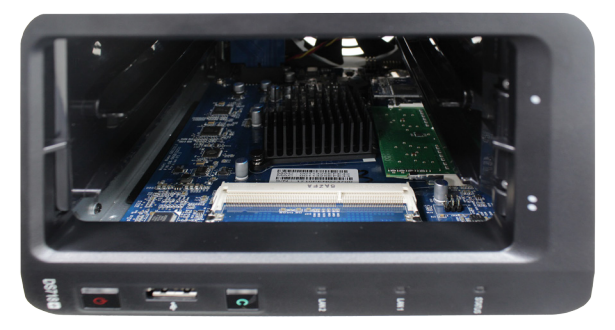

#### Wichtig:

- 1. Durch Entfernen der Festplatteneinschübe werden empfindliche interne Komponenten freigelegt. Berühren Sie beim Entfernen oder Hinzufügen von Modulen ausschließlich die Speicherbauteile.
- 2. Entfernen Sie nicht das vorinstallierte Speichermodul, um ein Erlöschen der Produktgarantie zu vermeiden.
- 4 Setzen Sie das neue Speichermodul in den leeren Steckplatz ein:
  - **a** Richten Sie die Kerbe an der goldenen Kante des Speichermoduls auf die Kerbe im leeren Steckplatz aus. Setzen Sie das Speichermodul in den Steckplatz ein: Achten Sie darauf, dass das Modul ganz eingesteckt ist.
  - **b** Drücken Sie das Speichermodul mit mäßigem Druck ein, bis Sie ein Klicken hören.

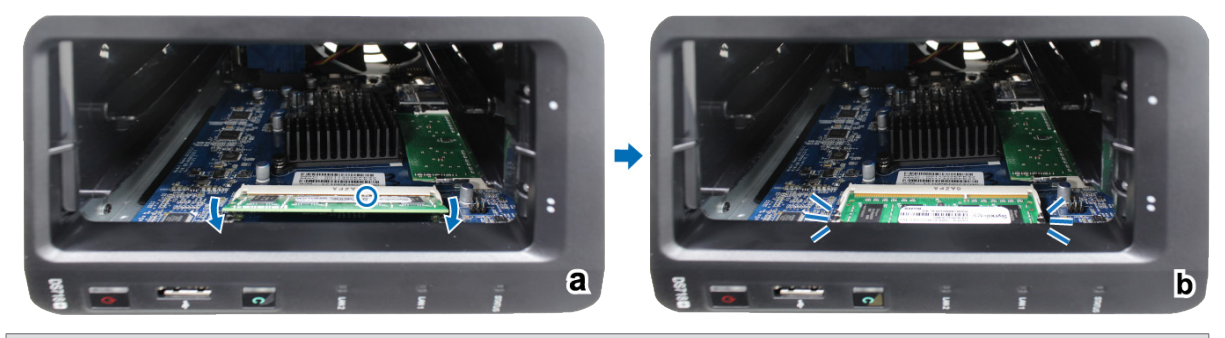

Wichtig: Halten Sie das Speichermodul an der Kante fest und berühren Sie nicht die goldenen Kontakte.

**Anmerkung:** Synology übernimmt keine volle Produktgarantie und keinen technischen Support, wenn ein Speichermodule eingesetzt wird, das nicht von Synology stammt.

- 5 Setzen Sie die beiden Festplatteneinschübe wieder in die Laufwerkseinschübe ein.
- 6 Schließen Sie die Kabel, die in Schritt 1 abgesteckt wurden, wieder an und drücken Sie etwas länger auf die Ein/Aus-Taste, um die DiskStation einzuschalten.

#### So stellen Sie sicher, dass die DiskStation die neue Speicherkapazität erkennt:

- 1 Installieren Sie den DiskStation Manager (DSM). Zusätzliche Informationen dazu siehe nächstes Kapitel.
- 2 Melden Sie sich bei DSM als admin oder Benutzer der Gruppe administrators an.
- 3 Überprüfen Sie Arbeitsspeicher insgesamt unter Systemsteuerung > Info-Center.

Wenn die DiskStation den Arbeitsspeicher nicht erkennt oder nicht gestartet werden kann, prüfen Sie, ob das RAM-Modul ordnungsgemäß eingelegt wurde.

#### So entfernen Sie ein Speichermodul:

- 1 Folgen Sie den Schritten 1 und 2 im Abschnitt "So installieren Sie das Speichermodul", um die DiskStation auszuschalten, trennen Sie die Kabel ab und entfernen Sie die beiden Festplatteneinschübe.
- 2 Ziehen Sie die Hebel auf beiden Seiten des Speichermoduls nach außen. Das Speichermodul löst sich aus dem Steckplatz.

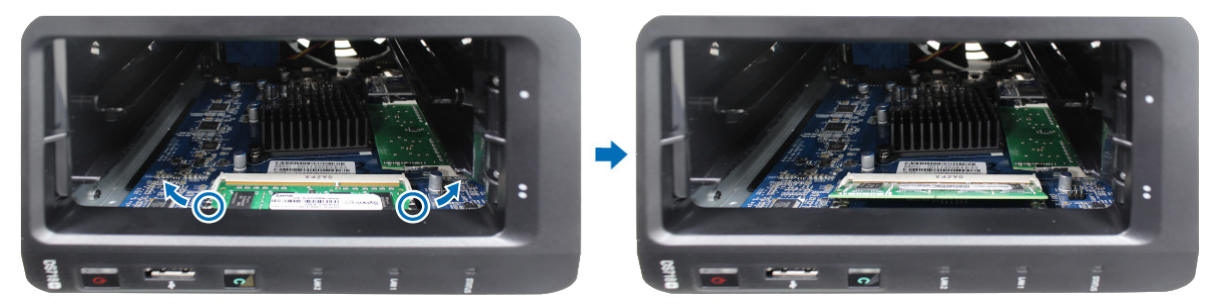

- 3 Halten Sie das Speichermodul an den Kerben und entnehmen Sie es aus dem Steckplatz.
- 4 Setzen Sie die Festplatteneinschübe wieder in die Laufwerkseinschübe ein.
- 5 Schließen Sie die in Schritt 1 abgesteckten Kabel wieder an. Nun können Sie Ihre DiskStation einschalten.

Kapitel

# DSM auf der DiskStation installieren

Installieren Sie, sobald die Hardware eingerichtet ist, DiskStation Manager (DSM), ein browserbasiertes Betriebssystem von Synology, auf Ihrer DiskStation.

### **DSM mit Web Assistant installieren**

Ihre DiskStation verfügt über ein integriertes Programm namens Web Assistant, um Ihnen beim Herunterladen der neuesten DSM-Version aus dem Internet und der Installation von DSM auf der DiskStation behilflich zu sein. Befolgen Sie für die Verwendung des Web Assistant bitte die Schritte unten.

- 1 Schalten Sie die DiskStation ein.
- 2 Öffnen Sie einen Webbrowser auf einem Computer, der mit demselben Netzwerk wie die DiskStation verbunden ist.
- 3 Geben Sie eine der folgenden Adressen in die Adresszeile Ihres Browsers ein:
  - a find.synology.com
  - b diskstation:5000
- 4 Web Assistant wird in Ihrem Browser gestartet. Das Programm sucht die DiskStation im lokalen Netzwerk. Der Status Ihrer DiskStation sollte als Nicht installiert angezeigt werden.

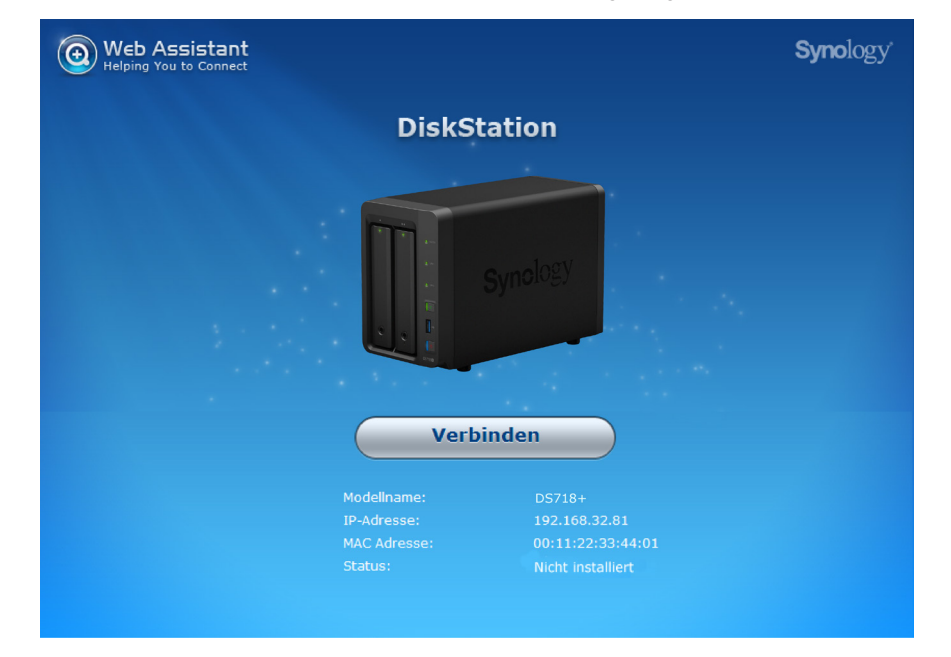

5 Klicken Sie auf Verbinden, um den Installationsprozess zu beginnen. Folgen Sie den Anleitungen auf dem Bildschirm.

#### Anmerkung:

- 1. Die DiskStation muss mit dem Internet verbunden sein, damit DSM mit Web Assistant installiert werden kann.
- 2. Empfohlene Browser: Chrome, Firefox.
- 3. Die DiskStation und der Computer müssen sich im selben lokalen Netzwerk befinden.

### Mehr erfahren

Herzlichen Glückwunsch! Ihre DiskStation ist jetzt bereit. Weitere Informationen bzw. Online-Ressourcen für Ihre DiskStation finden Sie unter www.synology.com.

## **Technische Daten**

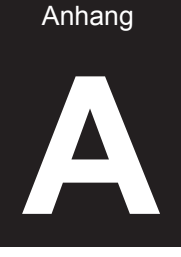

| Element                          | DS718+                                                                             |  |  |  |
|----------------------------------|------------------------------------------------------------------------------------|--|--|--|
| Kompatibler Laufwerkstyp         | 3,5" / 2,5" SAS / SATA x 2                                                         |  |  |  |
| Maximale interne Bruttokapazität | 20TB (2 X 10TB HDD)                                                                |  |  |  |
| Eutoma Darta                     | • USB 3.0 x 3                                                                      |  |  |  |
| Externe Ports                    | • eSATA x 1                                                                        |  |  |  |
| LAN-Ports                        | 1GbE (RJ-45) x 2                                                                   |  |  |  |
| Größe (H x B x T) (mm)           | 157 x 103,5 x 232                                                                  |  |  |  |
| Gewicht (kg)                     | 1,74                                                                               |  |  |  |
| Untoratiitzto Clionto            | Windows 7 und höher                                                                |  |  |  |
| Unterstutzte Chemis              | Mac OS X 10.10 und höher                                                           |  |  |  |
| Dateisysteme                     | <ul> <li>Intern: Btrfs, ext4</li> </ul>                                            |  |  |  |
| Dateisysteme                     | • Extern: Btrfs, ext4, ext3, FAT, NTFS, HFS+, exFAT <sup>1</sup>                   |  |  |  |
| Linterstützte RAID-Typen         | Basic • JBOD • RAID 0 • RAID 1                                                     |  |  |  |
|                                  | Synology Hybrid RAID (1-Datenträger-Fehlertoleranz)                                |  |  |  |
| Behördliche Zertifizierungen     | FCC Klasse B, CE Klasse B, BSMI Klasse B                                           |  |  |  |
| Ruhezustand der Festplatte       | Ja                                                                                 |  |  |  |
| Geplantes Ein-/Ausschalten       | Ja                                                                                 |  |  |  |
| Wake on LAN                      | Ja                                                                                 |  |  |  |
|                                  | • English • Deutsch • Français • Italiano • Español • Dansk • Norsk • Svensk       |  |  |  |
| Sprachlokalisierung              | • Nederlands • Русский • Polski • Magyar • Português do Brasil • Português Europeu |  |  |  |
|                                  | ・Türkçe ・Český ・日本語・한국어・繁體中文・简体中文                                                  |  |  |  |
|                                  | Netzspannung: 100 V bis 240 V Wechselstrom                                         |  |  |  |
|                                  | • Frequenz: 50/60 Hz                                                               |  |  |  |
| Umgebungsanforderungen           | <ul> <li>Betriebstemperatur: 5 bis 40 °C (40 bis 104 °F)</li> </ul>                |  |  |  |
|                                  | <ul> <li>Lagertemperatur: -20 bis 60 °C (-5 bis 140 °F)</li> </ul>                 |  |  |  |
|                                  | <ul> <li>Relative Luftfeuchtigkeit: 5 bis 95 % RH</li> </ul>                       |  |  |  |

Anmerkung: Die technischen Daten des Modells können ohne vorherige Ankündigung geändert werden. Aktuelle Informationen finden Sie unter www.synology.com.

<sup>1</sup> Unterstützung für exFAT kann aktiviert werden, indem Sie im Paketzentrum exFAT Access kaufen und herunterladen.

Anhang

B

# **LED-Anzeigentabelle**

| LED-Anzeige             | Farbe  | Status   | Beschreibung                                  |
|-------------------------|--------|----------|-----------------------------------------------|
|                         | Grün   | Statisch | Laufwerk bereit und im Leerlauf               |
| Laufwerk-Statusanzeige  |        | Blinkt   | Auf Laufwerk wird zugegriffen                 |
| (am Einschub)           | Orange | Statisch | Laufwerksfehler/Port deaktiviert <sup>1</sup> |
|                         | /      | Aus      | Kein internes Laufwerk                        |
|                         | Grün   | Statisch | Volume normal                                 |
|                         |        | Blinkt   | Volume fehlerhaft/abgestürzt                  |
| STATUS                  | Orange |          | Volume nicht erstellt                         |
|                         |        |          | DSM nicht installiert                         |
|                         | /      | Aus      | Ruhezustand der Festplatte                    |
|                         | (rün   | Statisch | Netzwerk verbunden                            |
| LAN auf der Vorderseite | Gruff  | Blinkt   | Netzwerk aktiv                                |
|                         | /      | Aus      | Kein Netzwerk                                 |
|                         | (rün   | Statisch | Gerät erkannt                                 |
| Copy-Taste <sup>2</sup> | Grun   | Blinkt   | Daten werden kopiert                          |
|                         | Aus    |          | Kein Gerät angeschlossen                      |
|                         | Play   | Statisch | Eingeschaltet                                 |
| Ein/Aus                 | Blau   | Blinkt   | Hochfahren/Herunterfahren                     |
|                         | Aus    |          | Ausgeschaltet                                 |
| I AN auf der Rückseite  | Crün   | Statisch | Netzwerk verbunden                            |
| (an Oberseite der       | Gruff  | Blinkt   | Netzwerk aktiv                                |
| Buchse)                 | Aus    |          | Kein Netzwerk                                 |
| I AN auf der Rückseite  | Grün   | Statisch | Gigabit-Verbindung                            |
| (an Unterseite der      | Orange | Statisch | 100-MBit/s-Verbindung                         |
| Buchse)                 | Aus    |          | 10-MBit/s-Netzwerkverbindung/Kein Netzwerk    |

Anmerkung: Die technischen Daten des Modells können ohne vorherige Ankündigung geändert werden. Aktuelle Informationen finden Sie unter www.synology.com.

<sup>2</sup> Bei Modellen mit Copy-Taste ist das Paket USB Copy standardmäßig in Ihrem DSM installiert.

<sup>&</sup>lt;sup>1</sup> Versuchen Sie, die DiskStation neu zu starten, oder setzen Sie das bzw. die Laufwerk(e) erneut ein. Überprüfen Sie anschließend mit dem Diagnosetool des HDD-/SSD-Herstellers den Zustand des Laufwerks bzw. der Laufwerke. Führen Sie, wenn Sie sich bei DSM anmelden können, den integrierten S.M.A.R.T.-Test durch, um das (die) Laufwerk(e) zu scannen. Wenden Sie sich an den technischen Support von Synology, wenn das Problem weiter besteht.

#### SYNOLOGY, INC. ENDBENUTZER-LIZENZVERTRAG

WICHTIG - BITTE SORGFÄLTIG LESEN: DIESER ENDBENUTZER-LIZENZVERTRAG ("EULA") IST EIN RECHTSWIRKSAMER VERTRAG ZWISCHEN IHNEN (ENTWEDER ALS NATÜRLICHER ODER JURISTISCHER PERSON) UND SYNOLOGY, INC. ("SYNOLOGY") FÜR DIE SYNOLOGY-SOFTWARE ("SOFTWARE"), DIE AUF DEM VON IHNEN ERWORBENEN SYNOLOGY-PRODUKT (DAS "PRODUKT") INSTALLIERT IST ODER LEGAL VON WWW.SYNOLOGY.COM ODER ÜBER SONSTIGE VON SYNOLOGY ZUR VERFÜGUNG GESTELLTE KANÄLE HERUNTERGELADEN WURDE.

SIE STIMMEN DEN BEDINGUNGEN DIESER EULA DURCH DIE NUTZUNG DER PRODUKTE, WELCHE DIE SOFTWARE ENTHALTEN, DURCH DIE INSTALLATION DER SOFTWARE AUF DEN PRODUKTEN ODER AUF DEN MIT DEM PRODUKT VERBUNDENEN GERÄTEN ZU. WENN SIE DEN BEDINGUNGEN DER EULA NICHT ZUSTIMMEN, VERWENDEN SIE DIE PRODUKTE, WELCHE DIE SOFTWARE ENTHALTEN, NICHT UND LADEN SIE DIE SOFTWARE NICHT VON WWW.SYNOLOGY.COM ODER ÜBER SONSTIGE VON SYNOLOGY ZUR VERFÜGUNG GESTELLTE KANÄLE HERUNTER. STATTDESSEN KÖNNEN SIE DAS PRODUKT DEM WIEDERVERKÄUFER, BEI DEM SIE ES ERWORBEN HABEN, ZURÜCKGEBEN UND DEN KAUFBETRAG GEMÄSS DEN GESCHÄFTSBEDINGUNGEN DES WIEDERVERKÄUFERS ERSTATTET BEKOMMEN.

Abschnitt 1. Eingeschränkte Softwarelizenz. Gemäß den Bedingungen dieser EULA gewährt Synology Ihnen eine eingeschränkte, nicht ausschließliche und nicht übertragbare persönliche Lizenz, um eine Kopie der im Produkt oder auf Ihrem mit dem Produkt verbundenen Gerät geladenen Software – ausschließlich in Bezug auf den autorisierten Gebrauch des Produkts – zu installieren, auszuführen und zu verwenden.

Abschnitt 2. Dokumentation. Sie dürfen eine angemessene Anzahl an Kopien der Dokumentation benutzen, die mit der Software zur Verfügung gestellt wird, vorausgesetzt, dass diese Kopien nur für interne geschäftliche Zwecke eingesetzt werden und nicht veröffentlicht oder an Dritte weitergegeben werden (weder in Papierform noch in elektronischer Form).

**Abschnitt 3. Datensicherung.** Sie können eine angemessene Anzahl an Kopien der Software nur für Sicherungs- (Backup) und Archivierungszwecke benutzen.

Abschnitt 4. Aktualisierungen. Jede Software, die Ihnen Synology bereitgestellt oder auf der Synology-Website unter www.synology.com ("Website") oder über einen anderen von Synology bereitgestellten Vertriebsweg zur Verfügung gestellt hat, sowie Aktualisierungen oder Ergänzungen zur Original-Software, unterliegen diesen EULA-Bestimmungen, sofern keine gesonderten Lizenzbestimmungen für solche Aktualisierungen oder Ergänzungen vorgesehen sind. In diesem Fall gelten diese gesonderten Bedingungen.

Abschnitt 5. Lizenzbeschränkungen. Die in den Abschnitten 1, 2 und 3 beschriebene Lizenz gilt nur, wenn Sie das Produkt bestellt und bezahlt haben, und umfasst alle Ihre Rechte in Bezug auf die Software. Synology behält sich alle Rechte vor. die Ihnen in dieser EULA nicht ausdrücklich gewährt werden. Ohne Einschränkung des Vorgenannten dürfen Sie Dritten Folgendes nicht erlauben: (a) die Software für andere Zwecke als in Verbindung mit dem Produkt benutzen; (b) sie lizenzieren, verteilen, vermieten, verleihen, übertragen, abtreten oder die Software anderweitig zu veräußern; (c) sie reproduzieren, dekompilieren, disassemblieren oder versuchen, den Quellcode oder Geschäftsgeheimnisse in Bezug auf die Software in Erfahrung bringen, es sei denn, diese Handlungsweise wird ausdrücklich durch das geltende Recht zugelassen; (d) sie anpassen, modifizieren, übersetzen oder abgeleitete Produkte der Software erzeugen; (e) Copyright-Hinweise oder andere Hinweise auf Eigentumsrechte in der Software oder am Produkt entfernen, verändern oder unkenntlich machen oder (f) Methoden umgehen, mit denen Synology den Zugriff auf die Komponenten und Funktionen des Produkts oder der Software verhindert, oder versuchen, diese zu umgehen. Vorbehaltlich der in diesem Abschnitt 5 genannten Einschränkungen ist es Ihnen nicht untersagt, Dritten Dienste für kommerzielle Zwecke bereitzustellen, die vom Synology-Produkt gehostet werden.

Abschnitt 6. Open Source. Die Software-Komponenten für Synology können Lizenzierungen gemäß der GNU General Public License enthalten ("GPL-Komponenten"), die derzeit unter http://www.gnu.org/licenses/gpl.html einsehbar ist. Die Bedingungen der GPL beziehen sich nur in dem Maße auf die GPL-Komponenten, als diese EULA-Bedingungen in Bezug auf die Nutzung der GPL-Komponenten in Konflikt mit den Anforderungen der GPL stehen; in diesem Fall erklären Sie sich mit den Bedingungen der GPL in Bezug auf die Verwendung dieser Komponenten einverstanden.

Abschnitt 7. Überprüfung. Synology hat das Recht, Ihre Einhaltung der Bestimmungen dieser EULA zu prüfen. Sie verpflichten sich, Synology den Zugang zu Ihren Einrichtungen, Ausrüstungen, Büchern, Aufzeichnungen und Unterlagen zu gestatten und anderweitig in angemessener Weise mit Synology zu kooperieren, um eine solche Überprüfung durch Synology oder einen von Synology autorisierten Vertreter durchzuführen.

**Abschnitt 8. Eigentum.** Die Software ist wertvolles Eigentum von Synology und deren Lizenzgebern und ist urheberrechtlich sowie durch andere Gesetze und Verträge zum geistigen Eigentum geschützt. Synology oder seine Lizenzgeber besitzen alle Rechte an der Software, u. A. das Urheberrecht und weitere geistige Eigentumsrechte.

Abschnitt 9. Beschränkte Garantie. Synology bietet für einen von Ihrem geltenden Gesetz vorgeschriebenen Zeitraum eine beschränkte Garantie, dass die Software im Wesentlichen den von Synology veröffentlichten - soweit zutreffend - bzw. auf der Website angegebenen Spezifikationen für die Software entspricht. Synology wird alleinigem eigenem Ermessen nach wirtschaftlich angemessene Anstrengungen vornehmen, um entweder die Nichtentsprechung der Software zu korrigieren oder diese zu ersetzen, wenn Sie der oben genannten Garantie nicht entspricht, vorausgesetzt, dass Sie Synology über die Nichtentsprechung innerhalb der Garantiezeit schriftlich informieren. Die vorstehende Garantie gilt nicht für eine Nichtentsprechung, die auf Folgendes zurückzuführen ist: (w) Benutzung, Reproduktion, Verteilung oder Offenlegung, die nicht in Übereinstimmung mit dieser EULA erfolgen; (x) jede Anpassung oder Veränderung der Software durch andere als Synology; (y) Kombination der Software mit einem Produkt, einer Dienstleistung oder einem sonstigen Gegenstand durch andere als Synology oder (z) Ihre Nichteinhaltung dieser EULA.

Abschnitt 10. Support. In der in Abschnitt 9 genannten Zeit stehen Ihnen die Support-Dienste von Synology zur Verfügung. Nach Ablauf der geltenden Frist ist eine Unterstützung für die Software durch Synology auf schriftliche Anfrage verfügbar.

Abschnitt 11. Haftungsausschluss. MIT AUSNAHME DER AUSDRÜCKLICHEN OBEN GENANNTEN ANGABEN WIRD DIE SOFTWARE "WIE GESEHEN" UND MIT ALLEN

FEHLERN GELIEFERT. SYNOLOGY UND SEINE LIEFERANTEN LEHNEN HIERMIT ALLE WEITEREN GARANTIEN OB AUSDRÜCKLICH. AB. STILLSCHWEIGEND ODER GESETZLICH VORGESCHRIEBEN, U. A. DIE STILLSCHWEIGENDE GEWÄHRLEISTUNG DER MARKTGÄNGIGKEIT, DER EIGNUNG FÜR EINEN BESTIMMTEN ZWECK ODER GEBRAUCH. DES BESITZRECHTS UND DFR NICHTBERLETZUNG VON RECHTEN DRITTER IN BEZUG AUF DIE SOFTWARE. OHNE EINSCHRÄNKUNG DER VORSTEHENDEN ANGABEN GARANTIERT SYNOLOGY NICHT. DASS DIE SOFTWARE KEINE FEHLER. VIREN ODER ANDERE MÄNGEL AUFWEIST.

Abschnitt 12. Haftungsausschluss bei bestimmten SYNOLOGY WEDER NOCH Schäden. SFINE SIND VERSEHENTLICHE, FACHHÄNDLER FÜR INDIREKTE, KONKRETE, NEBEN-ODER FOLGESCHÄDEN (EINSCHLIESSLICH SCHÄDEN ODER AUCH DATENVERLUST, HAFTUNGEN AUS INFORMATIONEN, ENTGANGENEM GEWINN ODER UMSATZ U. Ä.) HAFTBAR, DIE DURCH DIE NUTZUNG UNMÖGLICHKEIT DER NUTZUNG ODFR DFR SOFTWARE ODER IN VERBINDUNG MIT DIESER EULA-VEREINBARUNG HAFTBAR, WEDER VERTRAGLICH, DURCH UNERLAUBTE HANDLUNGEN (EINSCHLIESSLICH UNTERLASSUNG), PRODUKTHAFTUNG ODER SONSTIGE TATBESTÄNDE, AUCH, WENN SYNOLOGY ODER SEINE VERTRETER ÜBER DIE EVENTUALITÄT SOLCHER SCHÄDEN UNTERRICHTET WURDE.

Abschnitt 13. Haftungsbeschränkung. DIE HAFTUNG VON SYNOLOGY UND SEINEN LIEFERANTEN AUS DER ODER IN BEZUG AUF DIE VERWENDUNG ODER UNVERWENDBARKEIT DER SOFTWARE ODER IN VERBINDUNG MIT DIESER EULA ODER DER SOFTWARE IST AUF DEN TATSÄCHLICH VON IHNEN DAS PRODUKT BEZAHLTEN FÜR BFTRAG BESCHRÄNKT, UNABHÄNGIG VON DER HÖHE DER IHNEN ENTSTANDENEN SCHÄDEN UND UNABHÄNGIG DAVON, OB BEGRÜNDET DURCH EINEN VERTRAG, EINE UNERLAUBTE HANDLUNG (EINSCHLIESSLICH FAHRLÄSSIGKEIT), KAUSALHAFTUNG ODER ANDERES. Der vorstehende Haftungsausschluss, der Ausschluss von bestimmten Schäden und die Beschränkung der Haftung gelten im größtmöglichen Rahmen, der durch das geltende Recht zulässig ist. Von den Gesetzen einiger Staaten/Gerichtsbarkeiten werden der Ausschluss der gesetzlichen Gewährleistung oder der Ausschluss oder die Beschränkung bestimmter Schäden nicht gestattet. Sofern diese Gesetze für diese EULA gelten, gelten die genannten Ausnahmen und Einschränkungen möglicherweise nicht für Sie.

**Abschnitt 14. Exporteinschränkungen.** Sie erkennen an, dass die Software der US-Exportbeschränkung unterliegt. Sie erklären sich damit einverstanden, alle für die Software geltenden Gesetze und Vorschriften einzuhalten, u. A. die der US Export Administration Regulations.

Abschnitt 15. Terminierung. Unbeschadet aller sonstigen Rechte kann Synology diese EULA beenden, wenn Sie sich nicht an die darin enthaltenen Bedingungen halten. In einem solchen Fall müssen Sie die Nutzung der Software einstellen und alle Kopien der Software und alle ihre Bestandteile vernichten. Abschnitt 16. Abtretbarkeit. Sie können Ihre Rechte aus dieser EULA nicht auf Dritte übertragen oder an Dritte abtreten, mit Ausnahme derer, die bereits in den Produkten vorinstalliert sind. Eine solche Übertragung oder Abtretung ist ein Verstoß gegen die hier genannten Einschränkungen und somit ungültig.

Abschnitt 17. Rechtsstand. Sofern nicht ausdrücklich durch örtliche Gesetze verboten, unterliegt diese EULA den Gesetzen der Republik China (VR China oder Taiwan) und wird gemäß diesen ausgelegt, ohne Berücksichtigung gegenteiliger Bestimmungen zum Kollisionsrecht.

Abschnitt 18. Regelung von Streitigkeiten. Alle Streitigkeiten, Meinungsverschiedenheiten oder Ansprüche aus oder im Zusammenhang mit diesem EULA werden ausschließlich und endgültig durch ein Schiedsverfahren vor drei neutralen Schlichtern in Übereinstimmung mit den Verfahren der R.O.C. Schiedsgerichtbarkeit und anderen Vorschriften einschlägigen beizulegen. Das Schiedsverfahren ist allein auf die Streitigkeit zwischen Ihnen und Synology beschränkt. Das Schiedsverfahren wird weder ganz noch teilweise mit anderen Schiedsverfahren kombiniert, noch wird es als Sammelklage durchgeführt. Das Schiedsverfahren findet statt in Taipei, Taiwan, und wird in Englisch oder, falls beide Parteien damit einverstanden sind, in Mandarin-Chinesisch abgehalten. Der Schiedsspruch ist endgültig und für beide Parteien verbindlich und kann von jedem zuständigen Gericht in Kraft gesetzt werden. Sie nehmen zur Kenntnis, dass Sie in Abwesenheit dieser Bestimmung das Recht haben, Dispute vor einem Gericht klären zu lassen, insbesondere in Form einer Sammelklage, und dass Sie ausdrücklich und wissentlich auf dieses Recht verzichten und vereinbaren, jegliche Dispute in Form eines Schiedsverfahrens verbindlichen entsprechend den Bestimmungen dieses Abschnitts 18 zu lösen. Nichts in Synology diesem Abschnitt hindert an einem Rechten Unterlassungsanspruch oder anderen und Rechtsmitteln, wie sie rechtlich für tatsächliche oder drohende Verletzungen einer der Bestimmungen dieser EULA in Bezug auf das geistige Eigentum Synologys üblich sind

**Abschnitt 19. Anwaltshonorare.** Bei einer Schlichtung, Mediation oder anderen rechtlichen Schritten oder Verfahren zur Durchsetzung der Rechte oder Rechtsmittel aus dieser EULA ist die gewinnende Partei berechtigt, alle anfallenden Kosten, zusätzlich zu allen weiteren Kosten, zu denen sie möglicherweise berechtigt ist, so auch angemessene Anwaltshonorare, in Rechnung zu stellen.

Abschnitt 20. Salvatorische Klausel. Sollten einzelne Bestimmungen dieser EULA von einem zuständigen Gericht als ungültig, illegal oder nicht durchsetzbar erklärt werden, bleibt der Rest dieser EULA in vollem Umfang in Kraft.

Abschnitt 21. Gesamter Vertrag. Diese EULA stellt die gesamte Vereinbarung zwischen Synology und Ihnen für die Software und den Vertragsgegenstand dar und ersetzt alle vorherigen und gleichzeitigen Absprachen und Vereinbarungen, ob schriftlich oder mündlich. Änderungen oder Aufhebungen einer der Bestimmungen dieser EULA sind nicht gültig, es sei denn, es besteht eine schriftliche Vereinbarung, die von den Parteien unterzeichnet wurde und an die die Partien sich zu halten haben.

#### SYNOLOGY, INC. BESCHRÄNKTE PRODUKTGARANTIE

DIESE GARANTIE ("GEWÄHRLEISTUNG") GILT FÜR DIE PRODUKTE (WIE UNTEN DEFINIERT) VON SYNOLOGY, INC. UND DEN TOCHTERGESELLSCHAFTEN, EINSCHLIESSLICH SYNOLOGY AMERICA CORP, (GEMEINSAM "SYNOLOGY"). SIE AKZEPTIEREN DIE BEDINGUNGEN DIESER GARANTIE, INDEM SIE DAS PAKET MIT DEM PRODUKT ÖFFNEN UND/ODER ES BENUTZEN. WENN SIE MIT DEN BEDINGUNGEN DIESER GARANTIE NICHT EINVERSTANDEN SIND, DÜRFEN SIE DIESES PRODUKT NICHT BENUTZEN. STATTDESSEN KÖNNEN SIE DAS PRODUKT DEM WIEDERVERKÄUFER, BEI DEM SIE ES ERWORBEN HABEN, ZURÜCKGEBEN UND DEN KAUFBETRAG GEMÄSS DEN GESCHÄFTSBEDINGUNGEN DES WIEDERVERKÄUFERS ERSTATTET BEKOMMEN.

Abschnitt 1. Definitionen. (a) "Neues Produkt". einschließlich: (1) "Produktkategorie I" umfasst die Synology-Produktmodelle RS810+, RS810RP+, RX410, alle Modelle der FS-Serie, alle NAS-Modelle DS/RS mit dem Suffix XS+/XS (außer RS3413xs+) ab Serie 13, alle DX/RX-Expansionseinheiten mit min. 12 Festplatteneinschüben ab Serie 13, 10GbE NIC, DDR4-2133- und DDR3-1600-Speichermodule. (2) "Produktkategorie II" umfasst die Synology-Produktmodelle RS3413xs+. RS3412xs. RS3412RPxs, RS3411RPxs. RS3411xs, RS2211+ RS2211RP+, RS411, RS409RP+, RS409+, RS409, RS408-RP, RS408, RS407, DS3612xs, DS3611xs, DS2411+, DS1511+, DS1010+, DS509+, DS508, EDS14, RX1211, RX1211RP, RX4, DX1211, DX510, DX5, NVR216, VS360HD, VS240HD und alle weiteren, nicht unter Kategorie 1 aufgeführten Speichermodule. (3)<u>"Produktkategorie III</u>" umfasst folgende Synology-Produktmodelle: alle DS NAS-Modelle ohne das Suffix</u> XS+/XS und mit min. 5 Festplatteneinschüben ab Serie 12, alle RS NAS-Modelle ohne das Suffix XS+/XS ab Serie 12 sowie alle DX/RX-Expansionseinheiten mit 4 oder 5 Festplatteneinschüben ab Serie 12. (4) "Produktkategorie IV" umfasst alle anderen Synology-Produktmodelle, die vom Kunden nach dem 1. März 2008 erworben wurden. (5) <u>"Produktkategorie V"</u> umfasst alle anderen Synology-Produktmodelle, die vom Kunden vor dem 29. Februar 2008 erworben wurden. (b) <u>"Wiederaufbereitetes</u> Produkt" bezeichnet alle Synology-Produkte, die von Synology wiederaufbereitet und durch den Online-Store vertrieben werden, mit Ausnahme der von einem Synology-Vertragshändler oder Wiederverkäufer vertriebenen Geräte. (c) "Kunde" bezeichnet eine natürliche oder juristische Person, die ein Produkt von Synology oder einem autorisierten Händler oder Wiederverkäufer erwirbt. (D) "Online Store" bezeichnet einen Online-Shop, der von Synology oder einer Synology-Tochtergesellschaft betrieben (e) "Produkt" bezeichnet wird. ein neues oder wiederaufbereitetes Produkt und jede Hardware, die im Produkt von Synology integriert ist, sowie die zugehörige Dokumentation. (f) <u>"Software"</u> bezeichnet Synology-eigene Software, die dem vom Kunden gekauften Produkt beigelegt ist, vom Kunden auf der Website heruntergeladen wurde oder von Synology auf dem Produkt vorinstalliert wurde; dies umfasst sämtliche in Software oder Produkt enthaltene(n) Firmware, Medien, Bilder, Animationen, Videos, Töne, Texte und Applets sowie alle Aktualisierungen oder Upgrades dieser Software. (g) "Garantiezeit" bezeichnet den Zeitraum, der mit dem Kauf des Produkts durch den Kunden beginnt und (1) bei Produkten der Kategorie I fünf Jahre nach diesem Datum endet; (2) bei Produkten der Kategorie II und III drei Jahre nach diesem Datum endet; (3) bei Produkten der Kategorie IV zwei Jahre nach diesem Datum endet; (4) bei Produkten der Kategorie V ein Jahr nach diesem Datum endet; oder (5) für wiederaufbereitete Produkte 90 Tage nach diesem Datum endet, mit Ausnahme von Produkten, die im Online-Store als "wie gesehen" oder "ohne Garantie" verkauft werden. (h) "Website" bezieht sich auf die Synology Website unter www.synology.com.

## Abschnitt 2. Eingeschränkte Gewährleistung und Garantien

**2.1 Eingeschränkte Garantie.** Vorbehaltlich Abschnitt 2.6 garantiert Synology dem Kunden, dass die Produkte (a)

keine wesentlichen Herstellungsmängel aufweisen und (b) unter normalen Betriebsbedingungen innerhalb der Garantiezeit im Wesentlichen gemäß den veröffentlichten Produktspezifikationen von Synology funktionieren. Synology garantiert die Software wie im beigefügten Endbenutzer-Lizenzvertrag beschrieben, sofern vorhanden. Synology gewährt keine Garantie auf wiederaufbereitete Produkte, die "wie gesehen" oder "ohne Garantie" im Online Store vertrieben werden.

Ausschließlicher Anspruch. Wenn der Kunde 2.2 Synology die Nichterfüllung einer der Garantien aus Abschnitt 2.1 innerhalb der anwendbaren Garantiezeit in der nachstehend dargelegten Weise mitteilt, wird Synology nach Überprüfung dieser Nichterfüllung nach eigenem Ermessen: (a)wirtschaftlich angemessene Anstrengungen unternehmen, um das Produkt zu reparieren oder b) das Produkt oder einen Teil davon ersetzen, nachdem das gesamte Produkt gemäß Abschnitt 2.3 zurückgegeben wurde. Die vorstehenden Ausführungen umfassen die gesamte Haftung von Synology und das einzige Rechtsmittel des Kunden bei einer Verletzung der Garantie gemäß Abschnitt 2.1 oder anderen Fehlern oder Mängeln des Produktes. Der Kunde unterstützt Synology in angemessener Weise, die Nichterfüllung in Bezug auf das Produkt zu diagnostizieren und zu validieren. Die Garantie in Abschnitt 2.1 umfasst Folgendes nicht: (1) jegliche Garantie im Zusammenhang mit der Software; (2) physische Installation oder Deinstallation des Produkts beim Kunden; Besuche beim Kunden; (4) notwendige (3)Reparaturarbeiten oder das Erneuern defekter Teile von Synology oder seiner vertraglich gebundenen Dienstleister außerhalb der normalen Geschäftszeiten, an Wochenenden und Feiertagen; (5) Arbeiten an der Ausrüstung oder Software Dritter; (6) die Garantie für die Festplatte, wenn diese vom Kunden oder einem sonstigen Dritten installiert wurde, und (7) jegliche Garantie der Kompatibilität mit der Festplatte.

2.3 Rückgabe. Jedem Produkt, das gemäß Abschnitt 2.2 vom Kunden zurückgegeben wird, muss von Synology vor dem Versand eine Warenrücksendegenehmigungsnummer (RMA) zugewiesen werden; die Rückgabe muss gemäß dem aktuellen RMA-Verfahren von Synology erfolgen. Der Kunde kann sich wegen der Zuweisung einer RMA an einen Synology-Verträgshändler oder -Wiederverkäufer oder an den Synology-Support wenden und muss dabei den Kaufnachweis und die Produkt-Seriennummer vorlegen. Um Garantieansprüche geltend zu machen, muss der Kunde das vollständige Produkt gemäß diesem Abschnitt 2.3 an Synology zurückgeben. Ein Produkt, das ohne RMA-Nummer zurückgegeben wird, oder ein Produkt, das zerlegt wurde (außer auf Anweisung von Synology), wird nicht angenommen, sondern an den Kunden auf dessen Kunden zurückgeschickt. Ein Produkt, dem eine RMA-Nummer gleichen zugewiesen wurde, muss im Zustand zurückgegeben werden, wie es von Synology ausgeliefert wurde. Das Produkt ist an die von Synology angegebene Adresse frachtfrei und in einer den Inhalt schützenden Verpackung zu schicken, wobei die RMA-Nummer von außen deutlich lesbar sein muss. Der Kunde ist für die Versicherung des zurückgeschickten Produkts verantwortlich und trägt das Verlustrisiko, bis das Produkt ordnungsgemäß bei Synology eingetroffen ist. Ein Produkt, dem eine RMA-

Nummer zugeteilt wurde, muss innerhalb von fünfzehn (15) Tagen nach Ausstellung der jeweiligen RMA-Nummer zurückgegeben werden.

Ersatz durch Synology. Wenn Synology beschließt, 2.4 ein Produkt, auf das sich die Garantie in Abschnitt 2.1 bezieht, zu ersetzen, liefert Synology nach Erhalt des fehlerhaften Produkts gemäß Abschnitt 2.3 und Bestätigung seitens Synology, dass das Produkt nicht der Garantie entspricht, auf eigene Kosten und auf einem selbst bestimmten Versandweg ein Ersatzprodukt. In einigen Ländern kann Synology nach eigenem Ermessen den Synology-Austauschservice für bestimmte Produkte anwenden, bei dem Synology vor dem Erhalt des vom eingesandten fehlerhaften Kunden Produkts ein Ersatzprodukt an den Kunden ("Synology Replacement Service") sendet.

**2.5 Support.** In der Garantiezeit stellt Synology dem Kunden Supportleistungen zur Verfügung. Nach Ablauf der geltenden Garantiezeit ist ein Produktsupport durch Synology auf schriftliche Anfrage erhältlich.

2.6 Ausnahmen. Die vorstehenden Garantien und Gewährleistungsverpflichtungen gelten nicht für Produkte, die (a) nicht gemäß den Produktspezifikationen installiert oder benutzt wurden; (b) die von anderen als von Synology oder seinen Vertretern oder Beauftragten repariert oder modifiziert wurden; (c) die missbraucht oder beschädigt wurden; (d) die mit Produkten verwendet wurden, die nicht von Synology bereitgestellt wurden, außer Hard- oder Software, für die das Produkt entwickelt wurde; oder (e) die in sonstiger Hinsicht nicht den Produktspezifikationen entsprechen, wenn diese Abweichung auf Ursachen zurückzuführen ist, die außerhalb der Kontrolle von Synology liegen. Darüber hinaus sind die vorstehenden Garantien ungültig, wenn (1) der Kunde das Produkt zerlegt, ausgenommen mit einer entsprechenden Befugnis durch Synology; (2) der Kunde keine Korrektur, Änderung, Erweiterung, Verbesserung oder sonstige Aktualisierungen vornimmt, die dem Kunden von Synology zur Verfügung gestellt werden; oder (3) der Kunde das Produkt implementiert, installiert oder eine Korrektur, Änderung, Erweiterung, Verbesserung oder andere Aktualisierungen vornimmt, die durch einen Dritten zur Verfügung gestellt wurden. Die Garantie in Abschnitt 2.1 verfällt bei Verkauf des Produktes oder bei Weitergabe des Produkts an Dritte.

2.7 Haftungsausschluss. DIF GARANTIEN, VERPFLICHTUNGEN UND HAFTUNGEN VON SYNOLOGY UND DIE RECHTSMITTEL DES KUNDEN IN DIESER GARANTIE SIND EXKLUSIV UND ERSETZ EN ALLE SONSTIGEN GARANTIEN, VERPFLICHTUNGEN UND HAFTUNGEN UND DER KUNDE ENTHEBT WEITERER SYNOLOGY ALLER GARANTIEN, UND VERPFLICHTUNGEN HAFTUNGEN VERZICHTET AUF ALLE RECHTE, FORDERUNGEN UND RECHTSMITTEL GEGENÜBER SYNOLOGY - OB AUSDRÜCKLICH ODER IMPLIZIT, AUF GESETZLICHER ODER SONSTIGER BASIS - IN BEZUG AUF DAS GEMÄSS DIESER GARANTIE GELIEFERTE PRODUKT, LIEFERUMFANG ENTHALTENE DIF IM DOKUMENTATION BZW. SOFTWARE UND ALI F GELIEFERTEN WEITEREN WAREN ODFR DIENSTLEISTUNGEN. DIES GILT U. A. FÜR: (A) DIE IMPLIZITE GARANTIE DER MARKTGÄNGIGKEIT ODER EIGNUNG FÜR EINEN BESTIMMTEN ZWECK ODER GEBRAUCH; (B) DIE IMPLIZITE GARANTIE AUS VERHALTENSWEISEN ODER HANDELSBRAUCH; (C) DIE RECHTSVERLETZUNG **KLAGE** WEGEN ODFR WIDERRECHTLICHER ANEIGUNG ODER (D) DIE KLAGE WEGEN UNERLAUBTER HANDLUNG (ÓB DURCH FAHRLÄSSIGKEIT, KAUSALHAFTUNG, PRODUKTHAFTUNG ODER SONSTIGES BEGRÜNDET). SYNOLOGY ÜBERNIMMT KEINE GARANTIE UND

SCHLIESST DIE HAFTUNG DAFÜR AUS, DASS DIE DATEN, DIE AUF EINEM SYNOLOGY-PRODUKT GESPEICHERT WURDEN, SICHER SIND UND KEIN DATENVERLUST AUFTRITT. SYNOLOGY EMPFIEHLT DEM KUNDEN, DIE ERFORDERLICHEN MASSNAHMEN ZU ERGREIFEN, UM DIE DATEN ZU SICHERN, DIE AUF DIESEM PRODUKT GESPEICHERT WURDEN. EINIGE STAATEN/GERICHTSBARKEITEN LASSEN KEINE EINSCHRÄNKUNG VON GARANTIEN ZU, SODASS DIE VORSTEHENDE EINSCHRÄNKUNG MÖGLICHERWEISE NICHT AUF DEN KUNDEN ZUTRIFFT.

#### Abschnitt 3. Haftungsbeschränkung

**3.1** Höhere Gewalt. Synology haftet nicht für etwaige Verspätung oder Nichterfüllung und kann auch nicht als vertragsbrüchig oder haftbar angesehen werden, wenn die Ursache oder Bedingung außerhalb der eigenen Kontrolle liegt (insbesondere jede Handlung oder Unterlassung des Kunden).

3.2. Haftungsausschluss bei bestimmten Schäden. WEDER SYNOLOGY NOCH SEINE FACHHÄNDLER SIND FÜR VERSEHENTLICHE, INDIREKTE, KONKRETE, NEBEN- ODER FOLGESCHÄDEN (EINSCHLIESSLICH SCHÄDEN ODER HAFTUNGEN (AUCH ALIS DATENVERLUST, INFORMATIONEN, ENTGANGENEM GEWINN ODER UMSATZ U.Ä.) HAFTBAR, DIE DURCH DIE NUTZUNG ODER UNMÖGLICHKEIT DER NUTZUNG DER SOFTWARE ODER IN VERBINDUNG MIT DIESER HAFTBAR, EULA-VEREINBARUNG WEDER VERTRAGLICH, DURCH UNERLAUBTE HANDLUNGEN (EINSCHLIESSLICH UNTERLASSUNG). PRODUKTHAFTUNG ODER SONSTIGE TATBESTÄNDE. AUCH, WENN SYNOLOGY ODER SEINE VERTRETER ÜBER DIE EVENTUALITÄT SOLCHER SCHÄDEN UNTERRICHTET WURDE.

Haftungsbeschränkung. DIE HAFTUNG VON 3.3 SYNOLOGY UND SEINEN LIEFERANTEN IN BEZUG AUF DIE VERWENDUNG ODER DIE UNMÖGLICHKEIT DER VERWENDUNG PRODUKTS, DES DFR IM DOKUMENTATION LIEFERUMFANG ENTHALTENEN ODER DER SOFTWARE ODER SONSTIGER UNTER DIESER GARANTIE BEREITGESTELLTER WAREN ODER DIENSTE IST AUF DEN TATSÄCHLICH VOM KUNDEN DAS PRODUKT BEZAHLTEN FÜR BETRAG BESCHRÄNKT, UNABHÄNGIG VON DER HÖHE DER SCHÄDEN UND GLEICH OB AUF VERTRAGLICHER GRUNDLAGE, UNERLAUBTER HANDLUNGEN (EINSCHLIESSLICH UNTERLASSUNG), DELIKTSHAFTUNG ODER SONSTIGE TATBESTÄNDE. Der vorstehende Haftungsausschluss bei bestimmten Schäden und die Beschränkung der Haftung gelten im größtmöglichen Rahmen, der durch das geltende Recht zulässig ist. Von den Gesetzen einiaer Staaten/Gerichtsbarkeiten wird der Ausschluss oder die Einschränkung bestimmter Schäden nicht gestattet. Im Fall, dass diese Gesetze für das Produkt gelten, haben die genannten Ausnahmen und Beschränkungen für den Kunden möglicherweise keine Geltung.

#### Abschnitt 4. Verschiedenes

**4.1 Eigentumsrechte.** Für das Produkt sowie für die in dessen Lieferumfang enthaltene Software und Dokumentation gelten Rechte in Bezug auf das Eigentum bzw. das geistige Eigentum von Synology und seinen Lieferanten und Lizenzgebern. Synology behält sich alle Rechte, Eigentumsrechte und rechtliche Interessen an den Rechten am geistigen Eigentum des Produkts vor und kein Anspruch auf oder Eigentum der Rechte am geistigen Eigentum der Rechte am geistigen einthaltenen Software oder Dokumentation und aller sonstigen gemäß dieser Garantie bereitgestellten Waren

geht im Rahmen dieser Garantie an den Kunden über. Der Kunde (a) erfüllt die Bedingungen des Endbenutzer-Lizenzvertrags von Synology, der im Lieferumfang der Software enthalten ist, die von Synology oder einem Synology-Vertragshändler oder -Wiederverkäufer geliefert wird, und (b) versucht nicht, ein Produkt oder Teile davon oder die zugehörige Software zu reproduzieren oder in sonstiger Weise die geistigen Eigentumsrechte von Synology zu missbrauchen, zu umgehen, oder gegen sie zu verstoßen.

**4.2 Abtretbarkeit.** Ohne die vorherige schriftliche Zustimmung von Synology darf der Kunde Rechte aus dieser Garantie nicht direkt, kraft Gesetz oder auf sonstige Weise abtreten.

Keine zusätzlichen Bedingungen. Sofern nicht 4.3 ausdrücklich durch diese Garantie zulässig, ist keine der Parteien an eine im Widerspruch zu den Bestimmungen dieser Garantie stehende Bedingung oder sonstige Bestimmung gebunden, die durch die jeweils andere Partei bei einer Bestellung, beim Empfang, bei der Annahme, Bestätigung, Korrespondenz oder auf andere Weise vorgegeben wird, außer beide Parteien stimmen dieser Bestimmung ausdrücklich und schriftlich zu. Solche Bedingungen sind ausdrücklich abzulehnen. Wenn diese Garantie im Widerspruch zu anderen Bedingungen einer anderen von den Parteien getroffenen Vereinbarung in Bezug auf das Produkt steht, hat diese Garantie Vorrang, es sei denn, dass in der anderen Vereinbarung die Abschnitte dieser Garantie speziell angegeben sind, die von ihr ersetzt werden.

**4.4 Geltendes Recht.** Sofern nicht ausdrücklich durch gektende Gesetze verboten, unterliegt diese Garantie den Gesetzen des Bundesstaates Washington in den USA, unter Ausschluß des Kollisionsrechtes. Die UN-Konvention von 1980 zu Verträgen für den internationalen Verkauf von Waren oder Nachfolgende gelten nicht.

Beilegung 4.5 Rechtsstreitigkeiten. Alle von Kontroversen Streitiakeiten. oder Ansprüche im Zusammenhang mit dieser Garantie oder dem Produkt oder den Dienstleistungen, die von Synology bereitgestellt werden, in Bezug auf das Produkt oder die Beziehung zwischen in den USA ansässigen Kunden und Synology werden ausschließlich und abschließend durch ein Schiedsverfahren nach dem geltenden Handelsrecht der American Arbitration Association gelöst, sofern nachstehend nichts Anderweitiges bestimmt ist. Das Schiedsverfahren wird von einem einzigen Schiedsrichter abgewickelt und ist auf den Disput zwischen dem Kunden und Synology beschränkt. Das Schiedsverfahren wird weder ganz noch teilweise mit anderen Schiedsverfahren kombiniert, noch wird es als Sammelklage durchgeführt. Das Schiedsverfahren soll durch Einreichung von Dokumenten, telefonisch, per E-Mail oder durch persönliches Erscheinen in King County, Washington, USA, stattfinden, je nachdem, was der Schiedsrichter auf Antrag der Parteien entscheidet. Die gewinnende Partei in einem US-amerikanischen Schiedsverfahren oder in einem anderen Gerichtsverfahren

erhält die Kosten, Rechtsanwaltsgebühren in angemessener Höhe sowie etwaige Schiedsgebühren von der Gegenpartei erstattet. Die Entscheidung eines Schiedsgerichts gilt als endgültig und für beide Parteien verbindlich und jedes zuständige Gericht kann einen Richterspruch verkünden. Der Kunde nimmt zur Kenntnis, dass er bei Fehlen dieser Bestimmung das Recht hätte, Streitigkeiten vor einem Gericht klären zu lassen, insbesondere in Form einer Sammelklage, und dass er ausdrücklich und wissentlich auf dieses Recht verzichtet und vereinbart, jegliche Streitigkeiten in Form eines verbindlichen Schiedsverfahrens entsprechend den Bestimmungen dieses Abschnittes 4.5 beizulegen. Für Kunden, die ihren Wohnsitz nicht in den Vereinigten Staaten haben, sind alle Streitigkeiten, Meinungsverschiedenheiten oder Ansprüche in diesem Abschnitt beschrieben, und werden durch einen Schiedsspruch von drei unabhängigen Schlichtern in Übereinstimmung mit den Verfahren der R.O.C. Schiedsgerichtsbarkeit und anderen einschlägigen Vorschriften beizulegen. Das Schiedsverfahren findet statt in Taipei, Taiwan, und wird in Englisch oder, falls beide Parteien damit einverstanden sind, in Mandarin-Chinesisch abgehalten. Der Schiedsspruch ist endgültig und für beide Parteien verbindlich und kann von jedem zuständigen Gericht in Kraft gesetzt werden. Nichts in diesem Abschnitt ist so auszulegen, dass es Synology untersagt ist, eine Unterlassungsverfügung zu erwirken oder andere Rechte und Rechtsmittel in Anspruch zu nehmen, wie sie rechtlich für tatsächliche oder drohende Verletzungen einer der Bestimmungen dieser EULA in Bezug auf das geistige Eigentum Synologys üblich sind.

**4.6 Anwaltshonorare.** Bei einer Schlichtung, Vermittlung oder anderen rechtlichen Schritten oder Verfahren zur Durchsetzung der Rechte oder Rechtsmittel aus dieser EULA ist die gewinnende Partei berechtigt, alle anfallenden Kosten, zusätzlich zu allen weiteren Kosten, auf die sie möglicherweise Anspruch hat, wie etwa angemessene Anwaltshonorare, in Rechnung zu stellen.

**4.7 Exportbeschränkungen.** Sie erkennen an, dass das Produkt der US-Exportbeschränkung unterliegt. Sie verpflichten sich, alle für die Software geltenden Gesetze und Vorschriften einzuhalten, insbesondere die der US Export Administration Regulations.

**4.8 Salvatorische Klausel.** Sollten einzelne Bestimmungen dieser Garantie von einem zuständigen Gericht als ungültig, illegal oder nicht durchsetzbar erklärt werden, bleibt der Rest dieser Garantie in vollem Umfang in Kraft.

**4.9 Gesamter Vertrag.** Diese Garantie stellt die gesamte Vereinbarung dar und ersetzt alle vorherigen Vereinbarungen zwischen Synology und dem Kunden, die mit diesem Vertragsgegenstand in Zusammenhang stehen. Erweiterungen, Änderungen oder Aufhebungen einer der Bestimmungen dieser Garantie sind nicht gültig, außer es besteht eine schriftliche Vereinbarung, die von den Parteien unterzeichnet wurde und an die sich die Partien zu halten haben.

### FCC Declaration of Conformity

This device complies with Part 15 of the FCC Rules. Operation is subject to the following two conditions: (1) this device may not cause harmful interference, and (2) this device must accept any interference received, including interference that may cause undesired operation.